使用指南

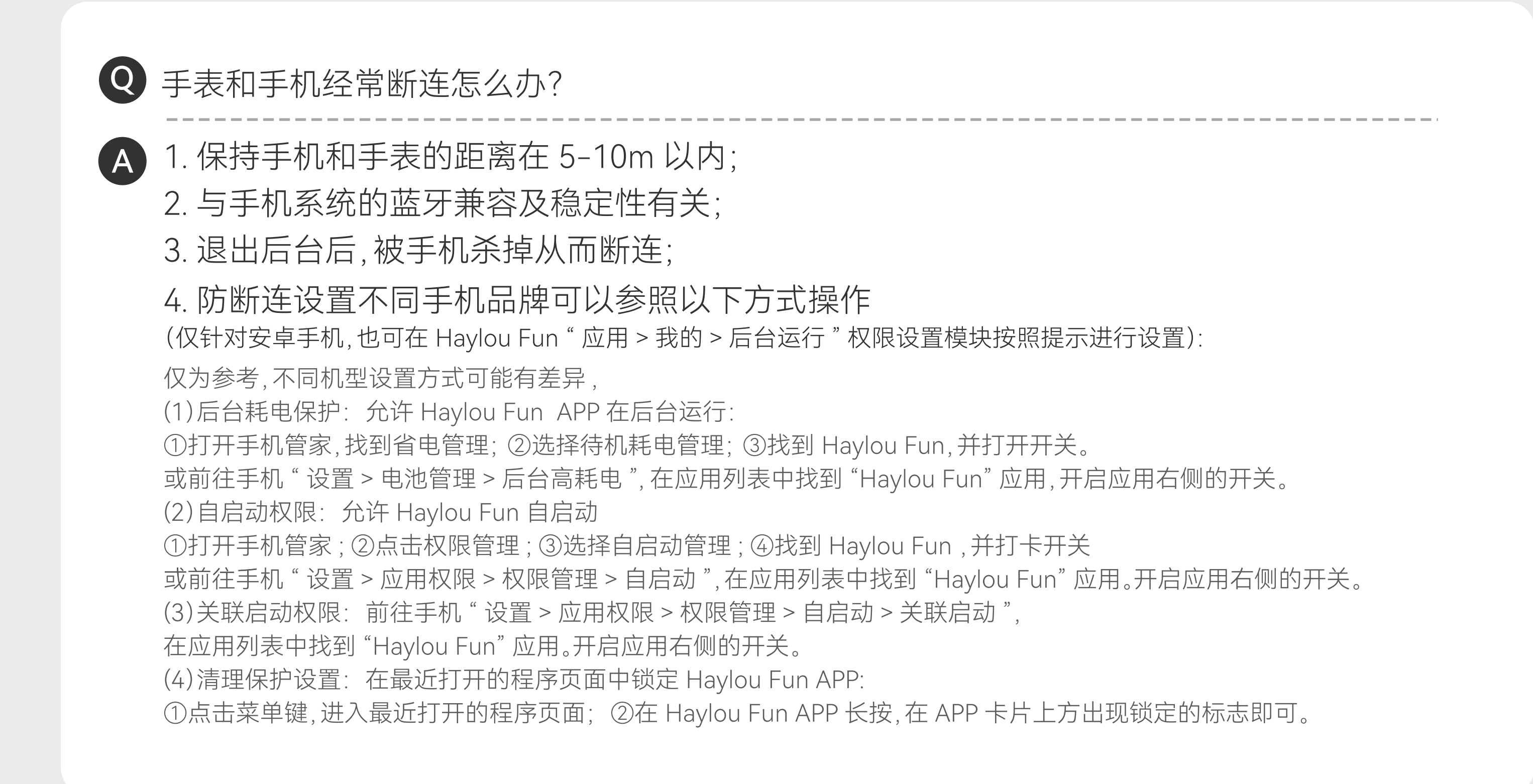

**Q**为什么手表收不到消息通知?

1. 检查手表和手机是否处于连接状态

(可在手表下拉呼出控制中心,查看是否显示连接状态,或者打开 Haylou Fun 应用首页查看设备是否处于连接状态);

2. 观察消息通知是否显示在手机通知栏, 手表仅提醒在手机通知栏显示的消息;

(1) 若手机通知栏不显示消息通知

安卓手机用户:请手机设置>通知,找到对应需要提醒的应用,打开允许通知开关,勾选锁定通知、横幅通知。 iOS 手机用户: 在手机设置 > 通知,找到对应需要提醒的应用,打开允许通知开关。 若微信、QQ 消息不显示在通知栏 查看微信、QQ>设置>新消息提醒>接收新消息通知/通知显示消息详情开关是否打开; 若已登录 PC 端微信、QQ,请检查手机端微信、QQ 应用中是否开启手机通知。 (2) 若手机通知栏显示消息通知, 则请按照第3点提示内容进行检查

3. 查看消息通知开关和需要提醒的应用开关是否开启; (查询路径: Haylou Fun 应用 > 首页我的设备卡片 > 消息通知 > 消息通知开关);

4. 查看手表是否开启勿扰模式, 在开启勿扰模式时默认为关闭消息通知提醒功能。 (查询路径:手表下拉呼出控制中心,是否开启勿扰模式);

5. 安卓: 需要完成后台运行权限设置, 若未完成可能导致 APP 进程被系统误杀, 进而导致 收不到消息通知。后台运行权限设置每个机型设置方式可能不一致,具体的操作可以在 APP 设备页 - 后台运行权限中查看。

iOS: 在手机设置 > 蓝牙, 在蓝牙列表找到连接的设备, 点击设备后面的❶, 查看共享系统通知开关是否打开:

若以上方式仍无法解决,请尝试以下方法设置后重试:

(1)请将 Haylou Fun APP 和设备升级最新版本,重新连接配对手表后操作; (2)请尝试重启手机,重新配对手表后操作; (3)如重启手机后仍然无法解决,请咨询客服解决。

**Q**为什么手表不显示来电提醒?

1. 检查手表和手机是否处于连接状态 (A) (可在手表下拉呼出控制中心,查看是否显示连接状态,或者打开 Haylou Fun 应用首页查看设备是否处于连接状态);

2. 请确认 APP 中来电提醒是否已经打开;

## 3. 请确认手表是否开启勿扰模式,在开启勿扰模式时默认为关闭来电提醒功能。 (查询路径: 手表下拉呼出控制中心,是否开启勿扰模式);

## 4. 安卓手机需在设置 > 应用与权限 > 权限管理中找 HaylouFun APP, 打开联系人权限、电话权限、通话记录权限。